## 4. CADASTRANDO E ACESSANDO O PORTAL SIPEC

## 4.1 - Cadastro de Servidores Civis Federais

Para acessar ao PDP do órgão ou entidade é necessário que o servidor se cadastre no Portal SIPEC e, em seguida, que o Representante da Unidade de Gestão de Pessoas vincule ao perfil correspondente ao papel que este servidor cumprirá na elaboração do PDP do órgão ou entidade.

Há diferentes papéis (perfis) e níveis de acesso ao Portal Sipec:

- <u>Usuário PDP (Representante de equipe)</u>
- <u>Chefia</u>
- Representante Operacional (UGP) e Representante Gerencial (UGP)
- Aprovador PDP (Autoridade Máxima ou Autoridade Delegada)

A seguir, apresentamos o passo a passo da fase de cadastro de servidor federal<sup>1</sup>, no sistema Portal SIPEC:

- O servidor deve se cadastrar no Portal SIPEC acessando: <u>https://portalsipec.servidor.gov.br/</u>
- 2. Em seguida, o servidor deverá clicar em "+ Cadastre-se":

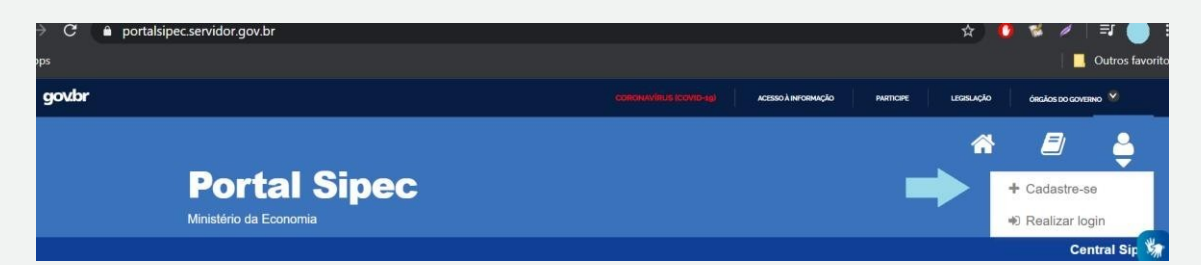

**3.** A seguir, deverá informar em qual categoria se encaixa conforme as opções apresentadas: (Escolha "Servidor federal")

| ) Servidor Militar ou BA | CEN |  |
|--------------------------|-----|--|
| Sociedade civil          |     |  |

 Ao selecionar a opção "servidor federal", o servidor será encaminhado para a página de login do SIGAC. Lá, deverá informar o CPF e a mesma senha utilizada para acessar o SIGAC.

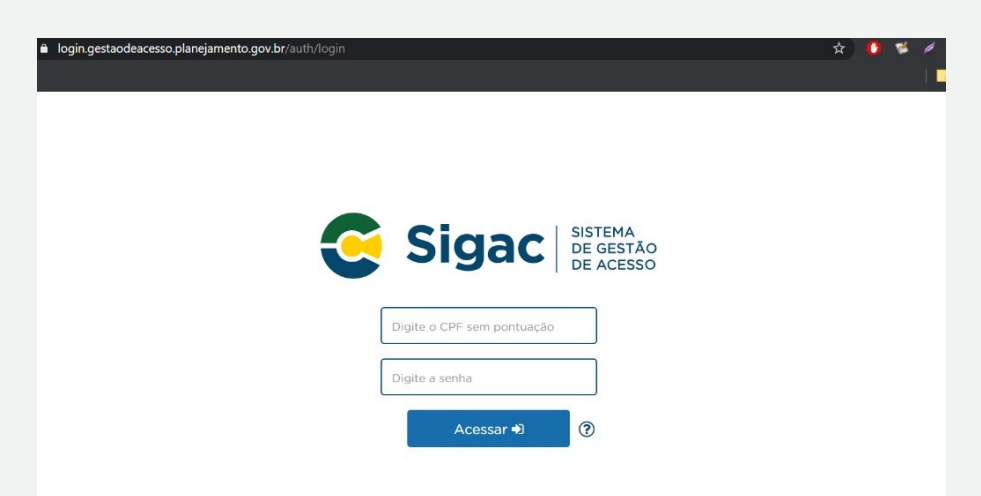

Após realizar este procedimento, o servidor estará cadastrado no Portal SIPEC.

<u>Mas ainda deverá ser vinculado ao PDP</u> de seu órgão ou entidade, por um Representante Gerencial (UGP) ou Representante Operacional (UGP).